## **Editing an Address in SAP**

- 1. Make sure you are in 'change' mode.
- 2. To edit an address click the 'blue pencil 'at the end of the address line to bring up the address fields.

| 🖌 🗸 🖌 🗸                                       |                  | 🕑 🗋 🖆   🖧 🥹   🖟                      | »I 🗳   🖗 🖨 🦊   🛔 🚊 🗉             | I   _ // //   1 1 1 . | ) \$)   🜄 🖂   🕜 💻 |  |  |
|-----------------------------------------------|------------------|--------------------------------------|----------------------------------|-----------------------|-------------------|--|--|
| Object Property 881 0030 Change: General Data |                  |                                      |                                  |                       |                   |  |  |
|                                               | AO Property      | 88100030                             | 🛃 GM & SM Sutherland,SH1 Sprir   | ng                    |                   |  |  |
|                                               | General Data     | Additional Data Partners             | Measurements Assignments Alerts/ | Milestones Overviews  |                   |  |  |
|                                               | Address          |                                      |                                  |                       | <u> </u>          |  |  |
|                                               | Description      | GM & SM Sutherland, SH               | Spring Creek, Lifestyle          |                       |                   |  |  |
| 🕼 & 🗋                                         | Address          | SH 1 / 2190 SH 1 / Marl              | orough District 📄 🖉 🍪            | r 🛍                   |                   |  |  |
| ₩ # ₩, ★, 3                                   | Notes            |                                      |                                  |                       |                   |  |  |
| Details<br>GM & SM Sutherland, SH1 Spr        | 30.9.13, Final i | nstructions issued for legalisation. |                                  |                       |                   |  |  |

| Index                                                        | 🔚 Change Address Archite | tectu 🕒 »                      |  |  |  |  |  |
|--------------------------------------------------------------|--------------------------|--------------------------------|--|--|--|--|--|
| Search or enter application name or transaction code         |                          |                                |  |  |  |  |  |
| Menu 🖌 📀                                                     | ▼ ≪ 🗄 I @ @ @            | 🗢 🔿   🌮 🗅 🖬 🖻   🖧 🦻   🔂 🔊      |  |  |  |  |  |
| 👦 🖌 Architect. Object Property 88100030 Change: General Data |                          |                                |  |  |  |  |  |
| E Change Address Architectural Object X                      |                          |                                |  |  |  |  |  |
| Screet Address                                               |                          | tners M                        |  |  |  |  |  |
| Street/House number                                          | SH 1                     | 2190                           |  |  |  |  |  |
| Postal Code/City                                             | Marlborough District     |                                |  |  |  |  |  |
| Country                                                      | NZ New Zealand Region    | WLG Wellington III And,SHI Spr |  |  |  |  |  |
| SH/Routepoint SH 1                                           |                          |                                |  |  |  |  |  |
|                                                              |                          | X ation.                       |  |  |  |  |  |
| > 🗋 Object Data                                              |                          |                                |  |  |  |  |  |
| > Subordinate Objects                                        |                          |                                |  |  |  |  |  |
| > Overviews                                                  |                          |                                |  |  |  |  |  |

Populate **ALL** the fields in the following manner.

- Street/House Number Street name (tab to next box) house number
- **Postal Code/City** Postal code (tab to next box) City
- Country NZ
- Region e.g AKL, WLG
- SH/ Routepoint Enter the State Highway number as SH [then number]

Click 'green tick' to accept. The address line will then populate with this information.